## **WELLNESS PORTAL REGISTRATION**

**STEP 1:** Open one of the following browsers:

Google Chrome Microsoft Edge Apple Safari Mozilla Firefox

**STEP 2:** Go to CECM.medikeeper.com

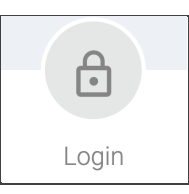

STEP 3: Select "or click here to register."

Or click here to register

### **STEP 4:** Input your information:

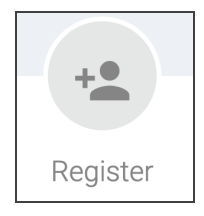

First name: full, legal first name

Last name: full, legal last name

Password: create a password at least 8 characters long including at least 1 of the following special characters () # ! & \*\$

#### STEP 5: Select "submit."

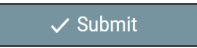

Created by Wellness Innovation Tools, LLC.

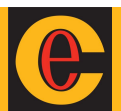

- **TIPS:** If you are having issues, try these troubleshooting tips:
  - Restart your computer
  - Close all other applications, windows, and tabs
  - Use a different internet browser
    - Google Chrome, Microsoft Edge, Apple Safari, or Mozilla Firefox
  - Try these instructions from a browser on a mobile device
- **STEP 5:** Read the terms and conditions.

If you accept, select "yes" and submit.

| MEDIKEEPER TERMS AND<br>CONDITIONS                   | A |
|------------------------------------------------------|---|
| I agree to the terms and conditions as stated above. |   |
| Yes                                                  |   |
| ✓ Submit                                             |   |

STEP 5: Select "Get Started."

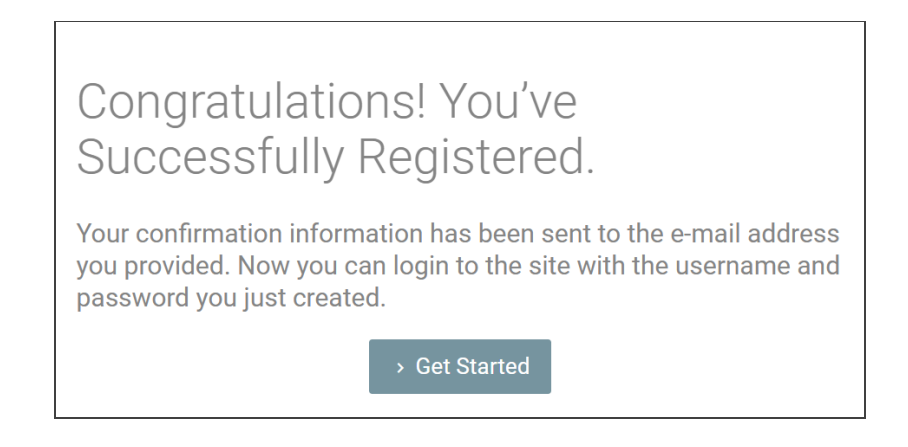

#### STEP 6: Explore!

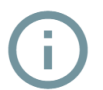

Select this information icon when it appears to learn more

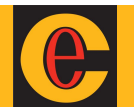

# SOCIAL PROFILE REGISTRATION

**STEP 1:** You will be prompted to create a social profile for challenges.

Select "Set your nickname."

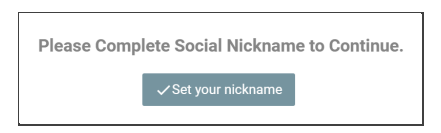

**STEP 2:** Select your "Social Avatar" by clicking the avocado icon.

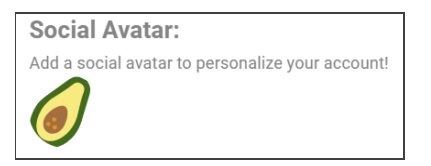

Scroll and select your favorite avatar, then select "submit."

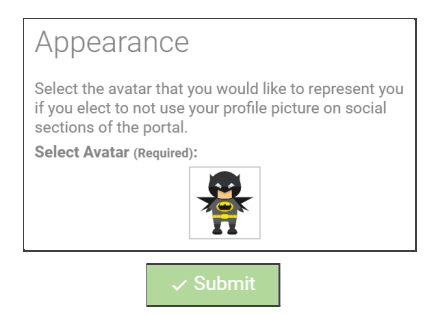

**STEP 3:** Type a nickname. For example, "Michael" could type "Mike" or something silly instead.

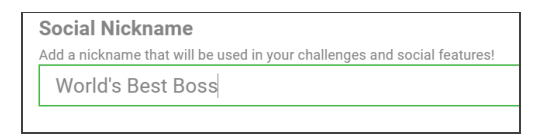

**STEP 4:** Select your preference for what name and graphic other users see, then "submit"

🗸 Submit

To change these settings at any time, go to the "Wellness Challenges" tile and select "Edit My Profile"

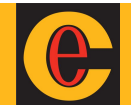